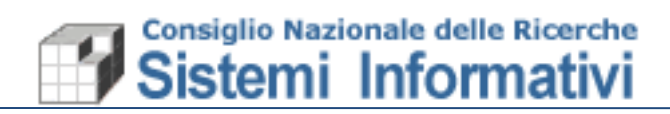

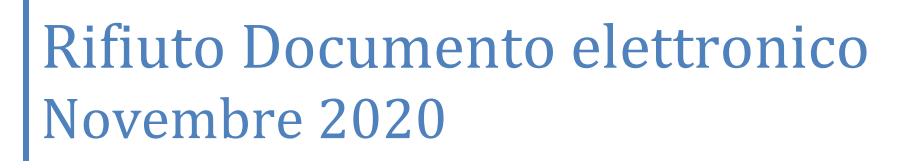

| Data       | Versione     | Descrizione  | Autore                 |
|------------|--------------|--------------|------------------------|
| 17/11/2020 | Versione 1.0 | Nota Tecnica | Sistemi<br>Informativi |

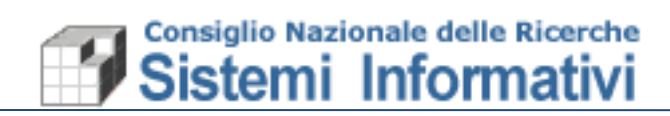

# Indice

| 1.  | Premessa                                         | .3  |
|-----|--------------------------------------------------|-----|
| 1.1 | Rifiuto documento elettronico su piattaforma SDI | . 3 |
| 1.2 | Modalità di definizione Pec (o mail semplice)    | . 7 |
| 1.3 | Successivamente all'invio PÈC                    | . 9 |

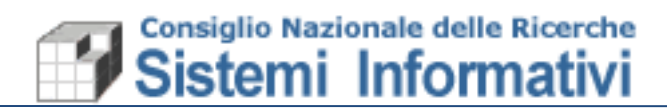

# 1. Premessa

In riferimento alla Circolare CNR numero **27/2020**, con la quale si trasmette la direttiva elaborata dall'Ufficio Ragioneria e Affari Fiscali, riguardante il Decreto Ministeriale n. 132/2020 – fatture elettroniche ricevute dalla Pubblica Amministrazione - di seguito vengono descritte le modifiche apportate alla procedura SIGLA al fine di poter operare il Rifiuto dei documenti elettronici, come previsto dalla normativa.

### **1.1** Rifiuto documento elettronico su piattaforma SDI

La gestione della Fatturazione Elettronica Passiva viene modificata per quanto riguarda le modalità di RIFIUTO.

Per tutti i documenti elettronici con data di ricezione a partire dal 06 novembre 2020, le uniche cinque motivazioni previste dal Decreto Ministeriale per il rifiuto di documenti elettronici sulla piattaforma SDI da parte di una Pubblica Amministrazione sono:

- 1. «fattura riferita ad una operazione che non è stata posta in essere in favore del soggetto destinatario della trasmissione del documento»;
- «omessa o errata indicazione del Codice identificativo di Gara (CIG) o del Codice unico di Progetto (CUP), da riportare in fattura nell'apposito campo previsto nel tracciato XML»;
- «omessa o errata indicazione del codice di repertorio per i dispositivi medici e per i farmaci»;
- 4. «omessa o errata indicazione del codice di Autorizzazione all'immissione in commercio (AIC) e del corrispondente quantitativo da riportare in fattura per i farmaci»;
- «omessa o errata indicazione del numero e data della Determinazione Dirigenziale d'impegno di spesa per le fatture emesse nei confronti delle Regioni e degli enti locali».

Il Rifiuto delle fatture per le motivazioni obbligatorie predefinite che non sono in decorrenza termini ( entro i 15 gg dalla ricezione), avviene come già previsto in Sigla mediante l'apposito pulsante. La procedura propone automaticamente la lista delle motivazioni possibili:

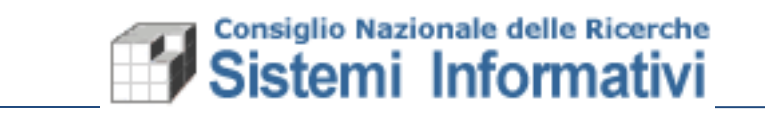

| Cerca nel menu                                                                                                    | 0                                                                                  | Docum                                                                     | enti ammin                                                                 | istrativi >                                                           | Fatture > t                                                          | fattura pa                                                     | assiva > fal                                                                             | turazione elett                                                                   | tronica                                        | - FATTU                                                     | JRA E                                        | LETTRO                                                     | NICA - Mo                                    | difica                              |                                    |               |      | 0 \star 0 | . 0   |
|----------------------------------------------------------------------------------------------------|------------------------------------------------------------------------------------|---------------------------------------------------------------------------|----------------------------------------------------------------------------|-----------------------------------------------------------------------|----------------------------------------------------------------------|----------------------------------------------------------------|------------------------------------------------------------------------------------------|-----------------------------------------------------------------------------------|------------------------------------------------|-------------------------------------------------------------|----------------------------------------------|------------------------------------------------------------|----------------------------------------------|-------------------------------------|------------------------------------|---------------|------|-----------|-------|
| FUNZIONALITA DI SERVIZIO<br>CONFIGURAZIONE<br>PREVENTIVI<br>DOCUMENTI CONTABILI<br>DOCUMENTI AMMINISTRATIVI<br>Lista documenti amministrativi<br>Documenti generici | ><br>><br>><br>>                                                                   | Q<br>Identifica<br>Identifica<br>Data dou<br>CUU De                       | ativo Fiscale<br>ativo SDI*<br>cumento<br>stinatario (t                    | C l                                                                   | Lente*                                                               | 1228<br>3835-<br>12/10<br>LHLI7                                | Fattura firmata       12281740154       3835481808       12/10/2020       LHLI7R         |                                                                                   | Ri                                             | Rifiuta 🗙 Invio PEC <table-cell></table-cell>               |                                              |                                                            |                                              | Progressivo* 0                      |                                    |               |      |           |       |
| MENU C SIGLA v. 62.72.5                                                                                                    | NAPSHOT                                                                            |                                                                           |                                                                            |                                                                       |                                                                      |                                                                |                                                                                          | =                                                                                 | CdS:                                           | 999 UO:                                                     | : 999.                                       | 000 - 🗂                                                    | Esercizio                                    | : 2020 -                            | 🛨 Prefe                            | riti - a      | PATR | RIZIA V   | ILLAN |
| Cerca nel menu                                                                                                    | 2<br>><br>>                                                                        |                                                                           |                                                                            |                                                                       | <b>?</b> I                                                           | nseri                                                          | ire il m                                                                                 | otivo di                                                                          | rifiu                                          | to de                                                       | lla                                          | fattura                                                    | a                                            |                                     |                                    |               |      |           |       |
| Cerca nel menu<br>UNZIONALITA DI SERVIZIO<br>ONFIGURAZIONE<br>REVENTIVI<br>OCUMENTI<br>Lista docu<br>Documenti<br>Documenti                                         | azione del nur<br>azione del co<br>azione del co<br>azione del co<br>operazione ch | mero e dat<br>dice identil<br>dice di repe<br>dice di Auto<br>e non è sta | a della Det<br>icativo di G<br>rtorio per i<br>orizzazione<br>ata posta ir | terminazio<br>Gara (CIG<br>i dispositiv<br>e all'immis<br>n essere in | one Diriger<br>) o del Co<br>vi medici e<br>sione in c<br>n favore d | nziale d'ii<br>dice unice<br>per i far<br>ommercie<br>el sogge | in <b>re il m</b><br>impegno di<br>co di Proge<br>imaci<br>io (AIC) e di<br>tito destina | otivo di<br>spesa per le<br>itto (CUP), da<br>lel corrispondi<br>tario della tras | rifiu<br>fatture<br>riport<br>ente q<br>smissi | to de<br>e emesse<br>are in fatt<br>uantitativ<br>one del d | ella<br>e nei e<br>ttura i<br>vo da<br>docur | fattura<br>confronti d<br>eell'appos<br>riportare<br>nento | a<br>delle Regi<br>ito campo<br>in fattura p | oni e deg<br>previsto<br>per i farm | li enti loca<br>nel traccia<br>aci | ii<br>ato XML |      |           |       |

Nel caso in cui, invece, il **Rifiuto avviene per motivi diversi da quelli obbligatoriamente predefiniti (si parla in questo caso di 'Richiesta documento di storno'), sia per documenti non in Decorrenza Termini (entro i 15 gg. dalla ricezione) sia per quelli in Decorrenza Termini (dopo i 15 gg. dalla ricezione)**, è disponibile un apposito pulsante per rifiutare e richiedere al fornitore contemporaneamente la Nota di Credito a storno totale: 'Invio PEC':

| MENU SIGLA V.62.735M                                 | VAPSHOT |                |              |                |           | ≡Co                         | IS: 999 UO: 999. | 000 👻 🛗 Esercizio: : | 2020 - + | r Proferiti 🔹 | & PATRIZ | IA VILL/ | ANI ÷ |
|------------------------------------------------------|---------|----------------|--------------|----------------|-----------|-----------------------------|------------------|----------------------|----------|---------------|----------|----------|-------|
| Cerca nel menu                                       | C       | Documenti      | amministrati | vi > Fatture > | fattura p | assiva > fatturazione elett | ronica - FATTUR  | A ELETTRONICA M      | odifica  |               |          | 0 1      | •     |
| FUNZIONALITA DI SERVIZIO                             | > ^     | Q              | T C          |                | *         | Fattura firmata 📥           | Rifiuta 🦘        | Invio PEC            |          |               |          |          |       |
| PREVENTIVI                                           | >       | Identificativo | Fiscale Tras | mittente*      | 1228      | 31740154                    |                  |                      |          |               |          |          |       |
| DOCUMENTI CONTABILI                                  | >       | Identificativo | SDI*         |                | 3835      | 5481808                     |                  |                      | Progre   | essivo* 0     |          |          |       |
| DOCUMENTI AMMINISTRATIVI                             |         | Data docum     | ento         |                | 12/1      | 0/2020                      |                  |                      |          |               |          |          |       |
| Lista documenti amministrativi<br>Documenti generici | >       | CUU Destin     | atario (UO)  |                | LHLI      | 17R                         |                  |                      |          |               |          |          |       |

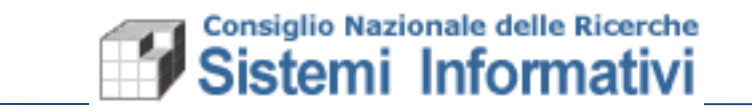

Utilizzando questo pulsante sarà possibile rifiutare/richiedere documento di storno inviando automaticamente la PEC al fornitore, nelle modalità indicate di seguito.

Le casistiche saranno così differenziate:

 Nei primi 15 giorni dalla ricezione (documento non in decorrenza termini) si parla di Richiesta documento di storno e si potrà specificare esclusivamente una motivazione diversa da quelle predefinite:

| MENU SIGLA v 6.2.73-SNAPS      | SHOT     |           | ≡ CdS: 999 UO: 999.000 × 🗂 Esercizio: 2020 × 📌 Prefertii × 🔺 PATRIZIA VILLAN |
|--------------------------------|----------|-----------|------------------------------------------------------------------------------|
| Cerca nel menu                 | 0        |           |                                                                              |
| FUNZIONALITA DI SERVIZIO       | > ^      |           | Invia PEC                                                                    |
| CONFIGURAZIONE                 | >        |           |                                                                              |
| PREVENTIVI                     | >        | PEC:*     | mario.rossi@cnr.it                                                           |
| DOCUMENTI CONTABILI            | >        | Richiesta | La fattura presenta errore nella specifica della Natura IVA                  |
| DOCUMENTI AMMINISTRATIVI       | <b>^</b> | storno:*  | ka latana prosena orrere nena oposinoa aona natulta 1991                     |
| Lista documenti amministrativi | >        |           |                                                                              |
| Documenti generici             | >        |           |                                                                              |
| Fatture                        | ^        | Note:     |                                                                              |
| fattura passiva                | ^        | 1000      |                                                                              |
| visualizzazione                |          |           |                                                                              |
| gestione                       |          |           | le le                                                                        |
| note di credito                | >        |           |                                                                              |
| registro unico delle fatture   |          |           | Annulla Conferma                                                             |
| note di debito                 | >        |           |                                                                              |
| stampe                         | > -      |           |                                                                              |

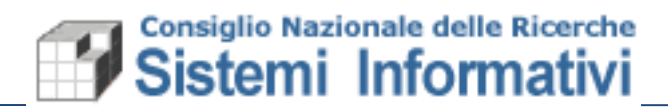

2. Nel periodo successivo (**documento in decorrenza termini**) si potrà inviare Pec sia per il Rifiuto (specificando come motivo del rifiuto sia uno dei motivi predefiniti) sia per la Richiesta di documento storno (indicando una motivazione diversa da quelle obbligatorie).

| MENU C SIGLA v 62.73-SNAI      | PSHOT    |       |                      | E                    | ∃CdS: 999 UO: 999 | .000 👻 🛗 Ese | rcizio: 2020 👻 | 🚖 Preferiti 👻 💄 | PATRIZIA V |
|--------------------------------|----------|-------|----------------------|----------------------|-------------------|--------------|----------------|-----------------|------------|
| Cerca nel menu                 | 0        |       |                      |                      |                   |              |                |                 |            |
| FUNZIONALITA DI SERVIZIO       | > ^      |       | 🕗 Invia PE           | С                    |                   |              |                |                 |            |
| CONFIGURAZIONE                 | >        |       |                      |                      |                   |              |                |                 |            |
| PREVENTIVI                     | >        | PEC   | :* mar               | o.rossi@cnr.it       |                   |              |                |                 |            |
| DOCUMENTI CONTABILI            | >        | Rifiu | to:                  |                      |                   |              |                | ~               |            |
| DOCUMENTI AMMINISTRATIVI       | <b>^</b> |       |                      |                      |                   |              |                |                 |            |
| Lista documenti amministrativi | >        | Rich  | iesta                |                      |                   |              |                |                 |            |
| Documenti generici             | >        | storr | 10:*                 |                      |                   |              |                |                 |            |
| Fatture                        | ^        |       |                      |                      |                   |              |                |                 |            |
| fattura passiva                | ~        |       |                      |                      |                   |              |                | li              |            |
| visualizzazione                |          | Note  | :                    |                      |                   |              |                |                 |            |
| gestione                       |          |       |                      |                      |                   |              |                |                 |            |
| note di credito                | >        |       |                      |                      |                   |              |                |                 |            |
| registro unico delle fatture   |          |       |                      |                      |                   |              |                | li              |            |
| note di debito                 | >        |       |                      |                      |                   |              |                |                 |            |
| stampe                         | > -      |       | Annu                 | a                    |                   |              | Conferma       |                 |            |
|                                |          |       |                      |                      | _                 |              |                |                 |            |
|                                |          | c     | opyright ©2017 Consi | glio Nazionale delle | Ricerche          |              |                |                 |            |

L'indirizzo PEC del Fornitore – Destinatario - sarà proposto automaticamente dalla procedura, con possibilità di essere modificato, qualora sia etichettato come Pec per 'fattura elettronica' tra i **recapiti** degli indirizzi PEC sull'anagrafica "Terzo":

|                                     |        |   |                                        |                                           |                                 | /              |                      |   |
|-------------------------------------|--------|---|----------------------------------------|-------------------------------------------|---------------------------------|----------------|----------------------|---|
| Cerca nel menu                      | 0      |   | Configurazione > Anagrafica clienti/fo | rnitori > terzo persona fisica/giuridica  | > gestione - Gestione terzy - M | odifica        | 0 ★                  | ٠ |
| FUNZIONALITA DI SERVIZIO            | >      | ^ | Q T C 🖺                                | 1                                         |                                 |                |                      |   |
| CONFIGURAZIONE                      | ~      |   | · · · · · · · · · · · · · · · · · · ·  |                                           |                                 |                |                      |   |
| Progetti di Ricerca                 | >      |   | Codice anagrafica 174962               | Codice terzo 185015                       |                                 |                |                      |   |
| Gruppo di Azioni Elementari         | >      |   |                                        | Description                               |                                 |                |                      |   |
| Piano dei conti finanziario         | >      |   | Anagrafica   Modalita di pagamento     | Termini di pagamento Recapiti             | Contatti                        |                |                      |   |
| Struttura organizzativa             | >      |   |                                        |                                           | Dee                             |                | <b>F</b> _+          |   |
| Anagrafica clienti/fornitori        | ~      | - | ☑ Descrizione                          | n                                         | Pec                             | п              | Fatt.<br>Elettronica | n |
| struttura CNR                       | >      |   | PEC                                    |                                           | mario rossi@neo vvil it         |                | ×                    |   |
| visualizzazione persona fisica/giur | ridica |   | FEG                                    |                                           | mano.rossi@pec.xxq.it           |                |                      |   |
| gestione persona fisica/giuridica   |        |   |                                        |                                           |                                 |                |                      |   |
| terzo persona fisica/giuridica      | ~      |   |                                        |                                           |                                 |                |                      |   |
| visualizzazione                     |        |   |                                        |                                           |                                 |                |                      |   |
| gestione                            |        |   |                                        |                                           |                                 |                |                      |   |
| tabelle riferimento                 | >      |   | + Elimina selezionati 🛍                |                                           |                                 |                |                      |   |
| stampe                              | >      | * | Creato il 23 aprile 2014 alle 00:00 da | a \$\$\$\$\$MIGRAZIONE\$\$\$\$\$ modifica | ato il 19 novembre 2020 alle 12 | 25 da PVILLANI |                      |   |

In caso non fosse presente in anagrafica viene proposto l'indirizzo mail presente nel documento elettronico ricevuto. Negli altri casi deve essere obbligatoriamente indicato dall'utente;

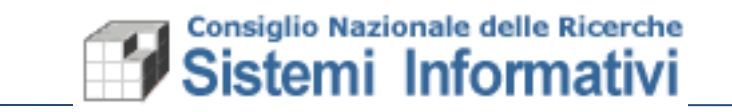

L'indirizzo specificato potrebbe essere anche un indirizzo non PEC (per i privati non c'è l'obbligo di avere un indirizzo mail Pec).

Nel caso di indicazione manuale dell'indirizzo mail, questo sarà aggiornato sull'anagrafica del Terzo, se non specificato.

# **1.2** Modalità di definizione Pec (o mail semplice)

Alla conferma del rifiuto/richiesta di storno, in entrambi i casi descritti al paragrafo precedente, sarà prodotto un file pdf che riporta tutte le informazioni indicate di seguito e sarà inviata una mail con il testo seguente:

Nel caso di Rifiuto:

Rifiuto documento elettronico ricevuto. Informazioni del rifiuto e riferimenti del documento in allegato.

Nel caso di Richiesta di storno:

Richiesta documento di storno relativa al documento elettronico ricevuto. Informazioni della richiesta e riferimenti del documento in allegato.

Contenuto del file allegato alla mail:

- Mittente: UO, Descrizione UO, CUU
- **Destinatario:** Descrizione del terzo e mail a cui si sta inviando
- Testo di introduzione predefinito (che specifica anche la richiesta di Nota Credito elettronica);
- Riporto delle informazioni del documento elettronico: Identificativo SDI, Numero e data documento;
- Motivo del Rifiuto o della Richiesta di Storno;
- Note (testo libero per eventuale messaggio aggiuntivo da inviare al fornitore);

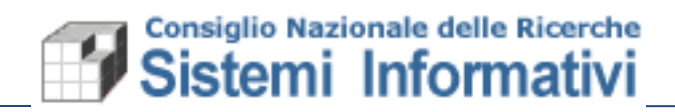

Esempio (in caso di RIFIUTO).....

| Consiglio Nazionale delle Ricerche<br>Data di invio: martedi 24 novembre 2020                                                                                                    |
|----------------------------------------------------------------------------------------------------|
| Rifiuto Documento Elettronico                                                                                                    |
| Mittente: 083.000 Istituto per il Sistema Produzione Animale in Ambiente Mediterraneo - ISPAAM - Sede Napoli - LHL17R                                                                                            |
| Destinatario: Merck Life Science s.r.l. patrizia.villani@cnr.it                                                                                                    |
| Il documento elettronico "Fattura", Identificativo Sdl: 3835481808, Numero: 8230140965 del 12/10/2020 ricevuto in data 13/10/2020,<br>inviato a questa Amministrazione, è stato rifiutato per i seguenti motivi: |
| fattura riferita ad una operazione che non è stata posta in essere in favore del soggetto destinatario della<br>trasmissione del documento                                                                       |
| Si resta in attesa di ricevere Nota Credito a storno totale del documento                                                                                                    |
| Distinti Saluti                                                                                                    |
| Amministrazione CNR                                                                                                    |
| Nota: questa è un'e-mail generata automaticamente e non avremo la possibilità di leggare eventuali e-mail di risposta. Non rispondere a questo messaggio.                                                        |

Esempio (in caso di Richiesta di Storno).....

| (        | Consiglio Nazionale delle Ricerche                                                                                                    |
|----------|----------------------------------------------------------------------------------------------------|
|          | Data di invio: martedi 24 novembre 2020                                                                                                    |
|          | Richiesta storno Documento Elettronico                                                                                                    |
| м        | fittente: 083.000 Istituto per il Sistema Produzione Animale in Ambiente Mediterraneo - ISPAAM - Sede Napoli - LHL17R                                                                                       |
| D        | estinatario: Merck Life Science s.r.l. patrizia.villani@enr.it                                                                                                    |
| II<br>in | documento elettronico "Fattura", Identificativo SdI: 3835481808, Numero: 8230140965 del 12/10/2020 ricevuto in data 13/10/2020,<br>viato a questa Amministrazione, è stato rifiutato per i seguenti motivi: |
| N        | atura IVA errata                                                                                                    |
| Si       | i resta in attesa di ricevere Nota Credito a storno totale del documento                                                                                                    |
|          | Distinti Saluti                                                                                                    |
|          | Amministrazione CNR                                                                                                    |
| Ne       | ota: questa è un'e-mail generata automaticamente e non avremo la possibilità di leggere eventuali e-mail di risposta. Non rispondere a questo messaggio.                                                    |
| Denrit   |                                                                                                    |

La Pec una volta confermata sarà automaticamente inviata e salvata come allegato aggiunto alla fattura elettronica con la Tipologia allegato 'Comunicazione di non registrabilità':

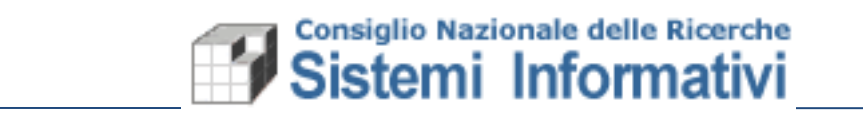

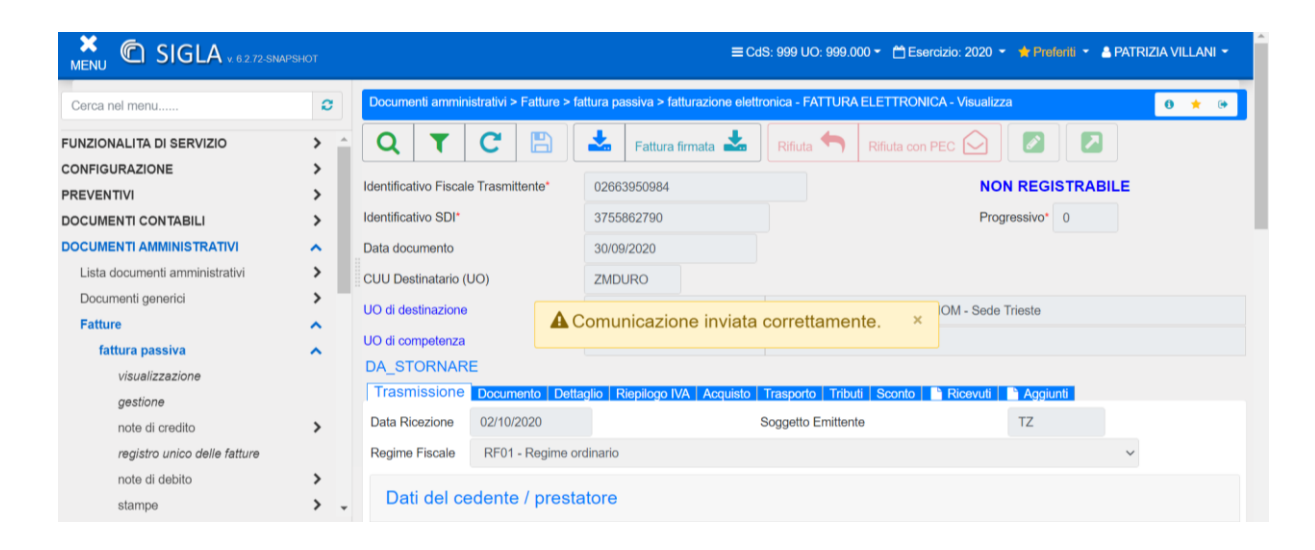

Il documento, una volta inviata la pec, assumerà stato 'DA STORNARE' e non risulterà Registrabile dalla U.O di riferimento.

### 1.3 Successivamente all'invio PEC

Dopo l'invio pec del Rifiuto/Richiesta storno si resta in attesa della Nota Credito che deve arrivare da parte del fornitore prima che questo invii la nuova fattura corretta (si raccomanda attenzione da parte dell'utente).

Quando si riceve la Nota Credito di un documento non Accettato, sarà possibile aprire la lista delle fatture in stato DA STORNARE (per lo stesso fornitore e per lo stesso importo) per collegare la nota alla fattura, utilizzando l'apposito pulsante:

1

| Cerca nel menu                     | 0        | Documer                       | nti ammir                                   | nistrativi > | Fatture >  | fattura pa                         | assiva > fal | turazione el | ettronica | - FATTURA    | ELETTRONICA -       | Modifica    |             |  | 0 | * | ۲  |
|------------------------------------|----------|-------------------------------|---------------------------------------------|--------------|------------|------------------------------------|--------------|--------------|-----------|--------------|---------------------|-------------|-------------|--|---|---|----|
| UNZIONALITA DI SERVIZIO            | > ^      | Q                             | T                                           | C            |            | *                                  | Fattura f    | irmata 📥     | Rif       | iuta 🦴       | Invio PEC           | Collega     | a Fattura 🗞 |  |   | 2 |    |
| ONFIGURAZIONE<br>REVENTIVI         | ><br>>   | Identificati                  | ivo Fisca                                   | le Trasmi    | tente*     | 0266                               | 02663950984  |              |           |              |                     |             |             |  |   |   |    |
| OCUMENTI CONTABILI                 | >        | Identificati                  | entificativo SDI* 3836106112 Progressivo* 0 |              |            |                                    |              |              |           |              |                     |             |             |  |   |   |    |
| OCUMENTI AMMINISTRATIVI            | ~        | Data docu                     | tata documento 12/10/2020                   |              |            |                                    |              |              |           |              |                     |             |             |  |   |   |    |
| Lista documenti amministrativi     | >        | CUU Dest                      | tinatario (                                 | (UO)         |            | ZMD                                | ZMDURO       |              |           |              |                     |             |             |  |   |   |    |
| Documenti generici                 | >        | UO di des                     | tinazione                                   |              |            | 114.000 Istituto Officina dei Mate |              |              |           |              | Materiali - IOM - S | ede Trieste |             |  |   | 0 | ١, |
| Fatture                            | ^        |                               | an reaction re                              |              |            | 114.0                              |              |              | Ioututo   |              | material - IOM - O  | ouo mosto   |             |  | - | ~ |    |
| fattura passiva<br>visualizzazione | ^        | AGGIOI                        | npetenza<br>RNATO                           | Docum        | onto Det   |                                    | Venilogo IV  |              | Traco     | orto Tribu   | ti Sconto D D       | icovati 💽   | Aggiupti    |  | 8 | a |    |
| gestione<br>note di credito        | >        | Data Ric                      | ezione                                      | 13/10/       | 2020       |                                    | depilogo tv  |              | Sogge     | etto Emitten | te                  |             | TZ          |  |   |   |    |
| registro unico delle fatture       |          | Regime                        | Fiscale                                     | RF01         | - Regime ( | ordinario                          |              |              |           |              |                     |             |             |  |   |   |    |
| note di debito<br>stampe           | ><br>> - | Dati del cedente / prestatore |                                             |              |            |                                    |              |              |           |              |                     |             |             |  |   |   |    |

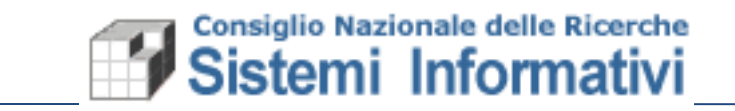

La funzione di collegamento Nota di credito a Fattura consente di scegliere partendo dal documento di tipo Nota di credito la fattura di riferimento, da una lista che mostra tutti i documenti DA STORNARE <u>con stesso terzo e stesso importo</u>. Nel caso ci fosse una sola fattura che corrisponde a queste caratteristiche il collegamento viene automaticamente effettuato, senza aprire nessuna lista.

In questo modo entrambi i documenti assumono stato **STORNATO** e non saranno più registrabili:

|                                |        |                       |                        |                              |                      | /                           |                      |                      |
|--------------------------------|--------|-----------------------|------------------------|------------------------------|----------------------|-----------------------------|----------------------|----------------------|
| MENU SIGLA V. 6.2.72-SNAF      | PSHOT  |                       |                        |                              | ≡ CdS: 999 UO:       | : 999.000 - 🛱 Esercizio: 2  | 2020 👻 📌 Prefer ti 🝷 | 🛎 Patrizia Villani 👻 |
| Cerca nel menu                 | 2      | Documenti ammin       | iistrativi > Fatture > | fattura passiva > fatturazio | ne elettronica - FAT | TTURA ELETTRONICA - Vi      | sualizza             | 0 🕩                  |
|                                | )<br>) | Q <b>T</b>            |                        | Fattura firmata 📥            | Rifiut               | Rifiuta con PEC 应           |                      |                      |
| PREVENTIVI                     | Ś      | Identificativo Fiscal | e Trasmittente*        | 07945211006                  |                      |                             | NON REGISTRAE        | BILE                 |
| DOCUMENTI CONTABILI            | >      | Identificativo SDI*   |                        | 3817963947                   |                      |                             | Progressivo* 0       |                      |
| DOCUMENTI AMMINISTRATIVI       | ~      | Data documento        |                        | 09/10/2020                   |                      |                             |                      |                      |
| Lista documenti amministrativi | >      | CUU Destinatario (    | UO)                    | A9TSHG                       |                      |                             |                      |                      |
| Documenti generici             | >      | UO di destinazione    |                        | 035.000                      | Istituto d           | li Fisiologia Clinica - IFC |                      |                      |
| Fatture<br>fattura passiva     | 2      | UO di competenza      |                        |                              |                      |                             |                      |                      |
| visualizzazione                |        | STORNATO              |                        |                              |                      |                             |                      |                      |
| gestione                       |        | Trasmissione          | Documento Del          | taglio   Riepilogo IVA   Ac  | quisto Trasporto     | Tributi Sconto 🎦 Rice       | evuti 📔 Aggiunti     |                      |
| note di credito                | >      | Data Ricezione        | 10/10/2020             |                              | Soggetto E           | mittente                    | TZ                   |                      |
| registro unico delle fatture   |        | Regime Fiscale        | RF01 - Regime          | ordinario                    |                      |                             |                      | ~                    |
| note di debito                 | >      | Dett del e            |                        | la ha sa                     |                      |                             |                      |                      |
| stampe                         | > -    | Dati del ce           | edente / pres          | atorē                        |                      |                             |                      |                      |
|                                |        |                       |                        |                              |                      |                             |                      |                      |

Dopo il collegamento NC/Fattura sarà possibile consultare, dalla funzionalità della Nota credito, il documento di fattura collegata, e viceversa:

/

| MENU C SIGLA V. 6.2.73-SNAPS   | SHOT |             |             |              |             |            | ≡c                         | IS: 999 UO: 9 | 99.000 - 🗂 Esercizio:     | : 2020 👻                                    | 🕈 Peferiti 👻 | E PATRIZIA VILLANI 👻            |  |  |
|--------------------------------|------|-------------|-------------|--------------|-------------|------------|----------------------------|---------------|---------------------------|---------------------------------------------|--------------|---------------------------------|--|--|
| Cerca nel menu                 | 0    | Docume      | nti ammir   | nistrativi > | Fatture >   | fattura pa | assiva > fatturazione elet | torica 3 EATT | VRA ELETTRONICA-A         | Visualizza                                  | hota corret  | ttamen <mark>te. \star 👾</mark> |  |  |
| FUNZIONALITA DI SERVIZIO       | > ^  | Q           | T           | C            | B           | *          | Fattura firmata 📩          | Rifiuta 🔶     | Invio PEC 🖂               | C                                           |              | 2                               |  |  |
| CONFIGURAZIONE<br>PREVENTIVI   | >    | Identificat | ivo Fisca   | le Trasmit   | tente*      | 0266       | 3950984                    |               |                           | NON REGISTRABILE                            |              |                                 |  |  |
| DOCUMENTI CONTABILI            | >    | Identificat | ivo SDI*    |              |             | 3836       | 106112                     |               |                           | Progre                                      | ssivo* 0     |                                 |  |  |
| DOCUMENTI AMMINISTRATIVI       | ^    | Data docu   | umento      |              |             | 12/10      | )/2020                     |               |                           |                                             |              |                                 |  |  |
| Lista documenti amministrativi | >    | CUU Des     | tinatario ( | UO)          |             | ZMD        | URO                        |               |                           |                                             |              |                                 |  |  |
| Documenti generici             | >    | UO di des   | tinazione   |              |             | 114.0      | 100                        | Istituto Off  | icina dei Materiali - IOM |                                             |              |                                 |  |  |
| Fatture                        | ^    |             |             |              |             | 11410      |                            | ionato on     | Codo I                    | Istituto Officina dei Materiali - IOM - Sec |              |                                 |  |  |
| fattura passiva                | ^    |             | npetenza    |              |             |            |                            |               |                           |                                             |              |                                 |  |  |
| visualizzazione                |      | STORN       | AIO         | _            |             |            |                            |               |                           |                                             |              |                                 |  |  |
| gestione                       |      | Trasm       | issione     | Docum        | ento   Det  | taglio   F | Riepilogo IVA   Acquisto   | Trasporto     | Tributi   Sconto   📑 Ri   | cevuti                                      | Aggiunti     |                                 |  |  |
| note di credito                | >    | Data Ric    | ezione      | 13/10/2      | 2020        |            |                            | Soggetto Em   | ittente                   |                                             | TZ           |                                 |  |  |
| registro unico delle fatture   |      | Regime      | Fiscale     | RF01         | - Regime of | ordinario  |                            |               |                           |                                             |              | ~                               |  |  |
| note di debito                 | >    |             |             |              |             |            |                            |               |                           |                                             |              |                                 |  |  |
| stampe                         | > .  | Dat         | i del c     | edente       | / prest     | atore      |                            |               |                           |                                             |              |                                 |  |  |

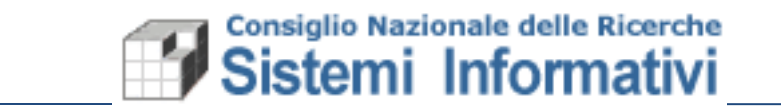

Il documento per cui è stata inviata la PEC, e la relativa Nota Credito associata, non potranno essere REGISTRATI ma rimarranno disponibili alla consultazione come tutti gli altri documenti elettronici.

Si precisa che in caso di ricezione di una Nota di credito DA RIFIUTARE, non riferita a nessuna fattura elettronica DA STORNARE, bisogna seguire le modalità di rifiuto indicate anche per le fatture (Rifiuto entro i termini oppure Invio Pec, chiaramente nel caso della Nota Credito non si richiede documento di storno):

1

| MENU SIGLA v. 62.73-SNAA                                                                                                    | PSHOT              |                                                                                                    | ≡                                                                              | CdS: 999 UO: 999.000 - 🗂 Frencizio: 2020 - 🔸       | Preferiti 👻 🛔 PATRIZIA VILLANI 👻 |
|----------------------------------------------------------------------------------------------------|--------------------|----------------------------------------------------------------------------------------------------|--------------------------------------------------------------------------------|----------------------------------------------------|----------------------------------|
| Cerca nel menu                                                                                                    | 8                  | Documenti amministrativi > F                                                                                                | atture > fattura passiva > fatturazione ele                                    | ttronica - FATTURA ELETTRONICA - Visualizza        | 0 ★ 🕩                            |
| FUNZIONALITA DI SERVIZIO<br>CONFIGURAZIONE<br>PREVENTIVI<br>DOCUMENTI CONTABILI<br>DOCUMENTI AMMINISTRATIVI<br>Lista documenti amministrativi | > ^<br>><br>><br>> | Q     T     C       Identificativo Fiscale Trasmitte     Identificativo SDI*       Data documento     CUU Destinatario (UO) | Fattura firmata Fattura firmata C2663950984 3836106112 12/10/20 ZMDURO         | Invio PEC C                                        | EGISTRABILE                      |
| Documenti generici<br>Fatture<br>fattura passiva<br>visualizzazione                                                                           | > -<br>^           | UO di destinazione<br>UO di competenza<br>RIFIUTATA CON PEC                                                                 | 114.000                                                                        | Istituto Officina dei Materiali - IOM - Sede Tries | te                               |
| gestione<br>note di credito<br>registro unico delle fatture<br>note di debito<br>stampe                                                       | ><br>><br>> ~      | Data Ricezione 13/10/20<br>Regime Fiscale RF01 -                                                                            | no Dettaglio Rispliogo IVA Acquisto<br>120<br>Regime ordinario<br>/ prestatore | Soggetto Emittente                                 | ×                                |

Se il rifiuto avviene tramite invio Pec il documento assumerà stato RIFIUTATA CON PEC e resterà NON REGISTRABILE.